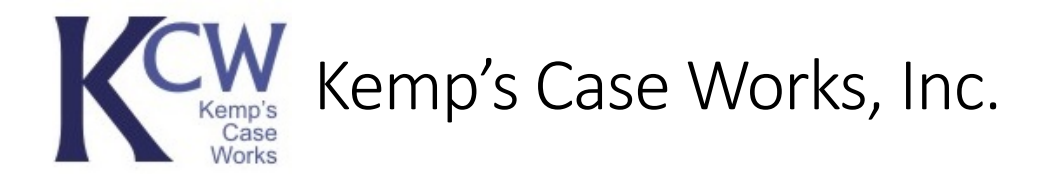

## Easy Application Startup

Windows 10 users have an easy method of making Prime available on their workstation. This can make the applications that are available in the Portal show as icons in your Start Menu or on your taskbar for quick and easy starting. To start, open the Windows start menu and type 'RemoteApp' to search for the settings:

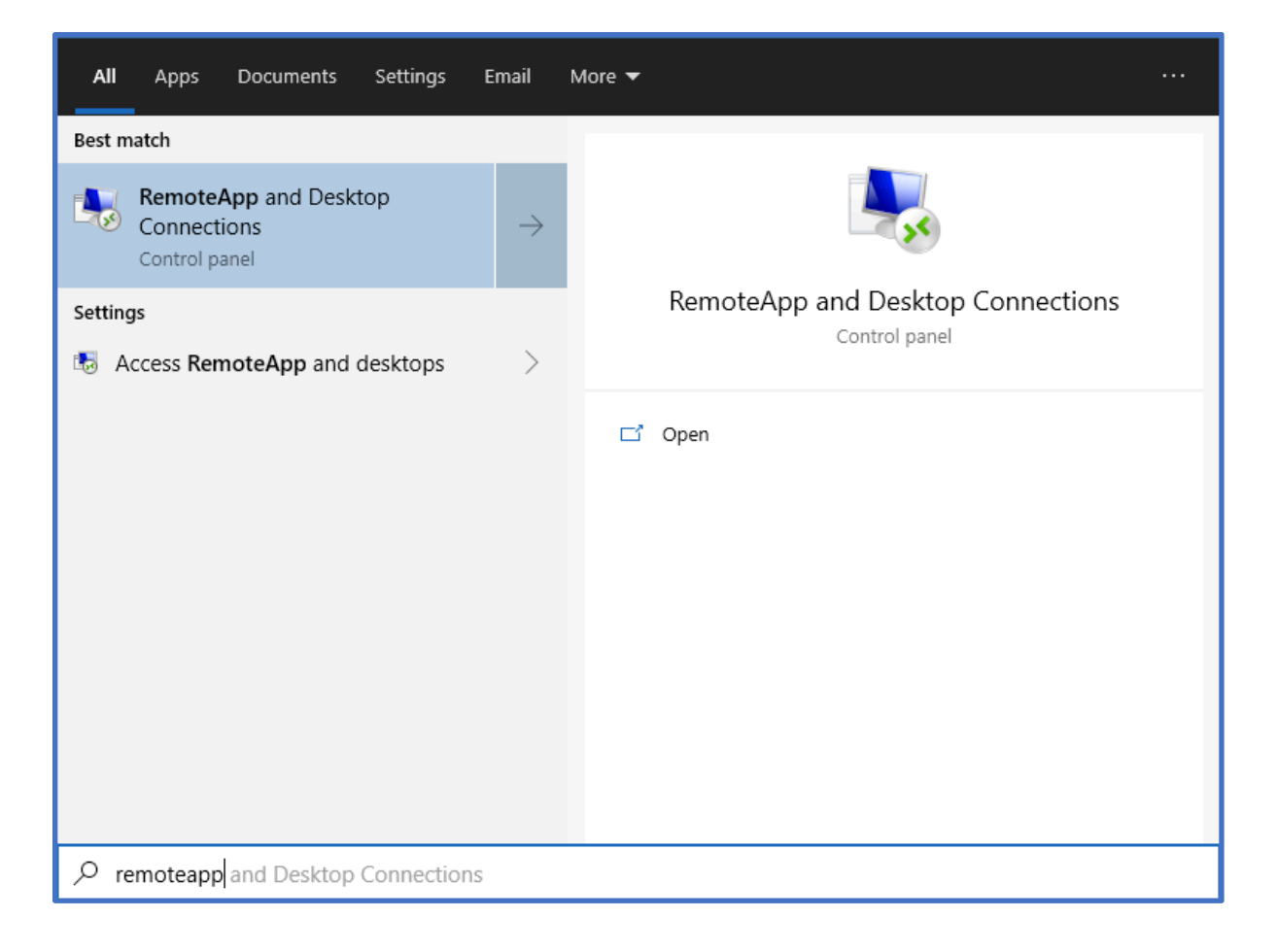

Choose the "RemoteApp and Desktop Connections-Control Panel" option. In the "RemoteApp and Desktop Connections" settings pane, choose the "Access RemoteApp and desktops" options on the left:

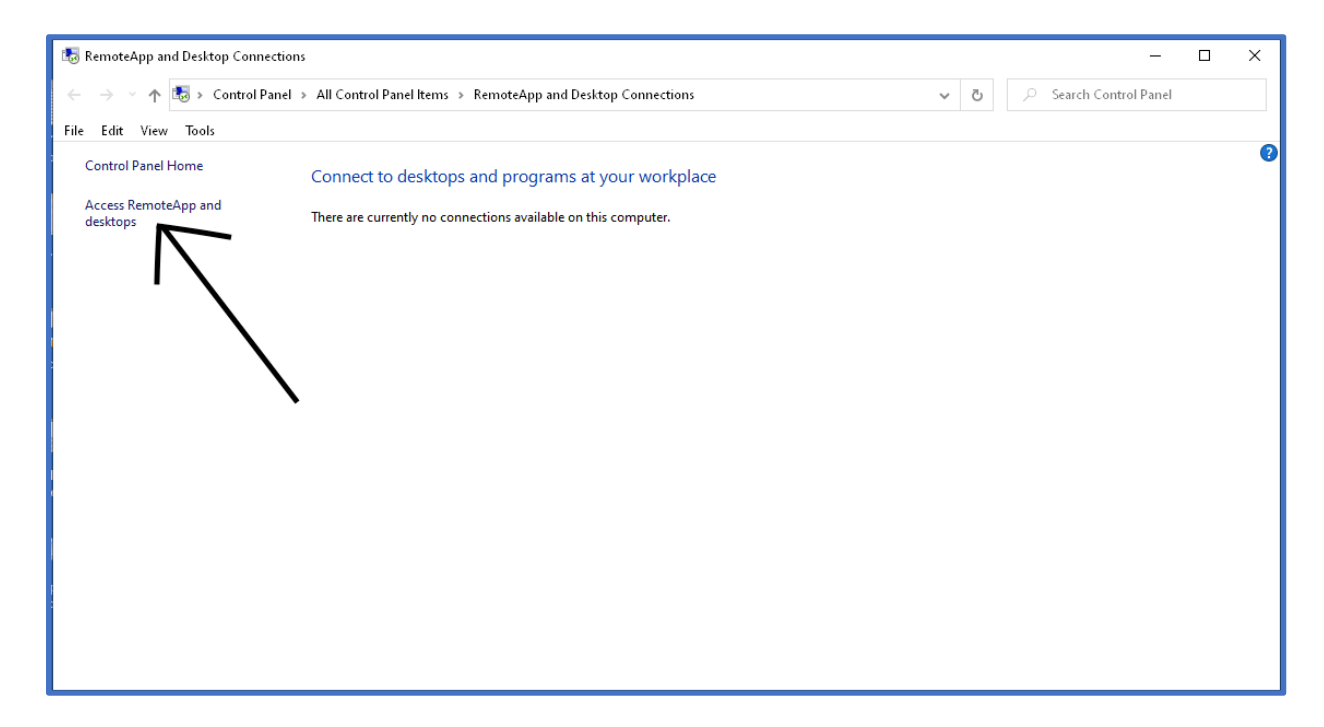

When prompted for an email address or connection URL, enter:

https://portal.kempscaseworks.com/rdweb/feed/webfeed.aspx

## then press next:

| 1. 1                     | b. Demandration and Development Commendments                |       |     | . Same |
|--------------------------|-------------------------------------------------------------|-------|-----|--------|
|                          |                                                             |       |     | 1      |
| -                        |                                                             | —     |     | - × -  |
|                          |                                                             |       |     |        |
|                          |                                                             |       |     |        |
| $\cdot \leftarrow \cdot$ | 🔜 Access RemoteApp and desktops                             |       |     | -      |
|                          |                                                             |       |     |        |
|                          |                                                             |       |     |        |
| £                        |                                                             |       |     |        |
|                          |                                                             |       |     |        |
|                          | Enter your email address or connection URL                  |       |     |        |
|                          |                                                             |       |     |        |
| 1                        |                                                             |       |     |        |
|                          |                                                             |       |     |        |
|                          |                                                             |       |     |        |
|                          | Email address or connection URL:                            |       |     |        |
|                          |                                                             |       |     | - I    |
|                          | https://portal.cempscaseworks.com/rdweb/feed/webfeed.aspx   |       |     |        |
|                          | https://portainternpreaseworksicom/rawes/reea/wes/cea/aspA  |       |     |        |
|                          |                                                             |       |     | -      |
|                          |                                                             |       |     |        |
|                          |                                                             |       |     |        |
|                          | Examples:                                                   |       |     |        |
|                          | https://contore.com                                         |       |     |        |
|                          | https://contoso.com                                         |       |     |        |
|                          | https://contoso.com/api/feeddiscovery/webfeeddiscovery.aspx |       |     |        |
|                          | https://contors.com/rhysh/faad/wahfaad.scnv                 |       |     |        |
|                          | https://contoso.com/raweb/reed/webreed.aspx                 |       |     |        |
|                          | john@contoso.com                                            |       |     |        |
|                          |                                                             |       |     |        |
|                          |                                                             |       |     |        |
|                          |                                                             |       |     |        |
|                          |                                                             |       |     |        |
|                          |                                                             |       |     |        |
|                          |                                                             |       |     |        |
|                          |                                                             |       |     |        |
|                          |                                                             |       |     |        |
|                          |                                                             |       |     |        |
|                          |                                                             |       |     |        |
|                          |                                                             |       |     |        |
|                          |                                                             |       |     |        |
|                          |                                                             |       |     |        |
|                          |                                                             |       |     |        |
|                          |                                                             |       |     |        |
|                          |                                                             |       |     |        |
|                          |                                                             |       |     |        |
|                          |                                                             | Next  | Can | rel    |
|                          |                                                             | INCAL | Car | icei   |
|                          |                                                             |       |     |        |

You'll be warned that Windows is ready to add connections for you. If you agree to this, press next:

|   |                                                                                                    |                                                                                                    | -                           |            | ×   |
|---|----------------------------------------------------------------------------------------------------|----------------------------------------------------------------------------------------------------|-----------------------------|------------|-----|
| ÷ | 🐻 Access F                                                                                                    | RemoteApp and desktops                                                                                                    |                             |            |     |
|   | Ready to                                                                                                    | set up the connection                                                                                                    |                             |            |     |
|   | Connection URL: https://portal.kempscaseworks.com/rdweb/feed/webfeed.aspx                                                              |                                                                                                    |                             |            |     |
|   | Windows is ready to add available resources (programs and desktops) from this connection to your<br>computer. To continue, click Next. |                                                                                                    |                             |            |     |
|   |                                                                                                    | If you continue, links to remote programs, files, and computers will be<br>and added to your computer. These links will be updated periodically<br>automatically from the connection URL. Don't continue unless you rec<br>connection URL above and know where it came from. | downloa<br>and<br>ognize tł | ided<br>ne |     |
|   |                                                                                                    | 1                                                                                                    | Vext                        | Cano       | el: |

You may then be prompted to enter your username and password. This is the same username and password that you would enter in the web portal page. You can select "Remember me" to have the system save your credentials:

| Windows Security >                                                                   |                                            |  |  |  |
|--------------------------------------------------------------------------------------|--------------------------------------------|--|--|--|
| Your credentials did not work                                                        |                                            |  |  |  |
| The credentials that were used to<br>portal.kempscaseworks.com did i<br>credentials. | o connect to<br>not work. Please enter new |  |  |  |
| User name                                                                            |                                            |  |  |  |
| Password                                                                             |                                            |  |  |  |
| Remember me                                                                          |                                            |  |  |  |
| The user name or password is incorrect.                                              |                                            |  |  |  |
| ОК                                                                                   | Cancel                                     |  |  |  |
|                                                                                      |                                            |  |  |  |

It may take a minute for the system to get the applications available to you:

|   |                      |             |  | _ |      | $\times$ |
|---|----------------------|-------------|--|---|------|----------|
| ÷ | 🐻 Access RemoteApp a | nd desktops |  |   |      |          |
|   | Adding connection    | resources   |  |   |      |          |
|   |                      |             |  |   |      |          |
|   |                      |             |  |   |      |          |
|   |                      |             |  |   |      |          |
|   |                      |             |  |   |      |          |
|   |                      |             |  |   |      |          |
|   |                      |             |  |   |      |          |
|   |                      |             |  |   |      |          |
|   |                      |             |  |   |      |          |
|   |                      |             |  |   | Canc | el       |

|                             | - 🗆 X                                                  |
|-----------------------------|--------------------------------------------------------|
| 🗧 🐻 Access RemoteApp and d  | desktops                                               |
|                             |                                                        |
| You have successfully       | set up the following connection:                       |
| Connection name:            | Kemp's Case Works                                      |
| Connection URL:             | https://portal.kempscaseworks.com/rdweb/feed/webfeed.a |
| Programs available:         | 14                                                     |
| Desktops available:         | 0                                                      |
|                             |                                                        |
|                             |                                                        |
|                             |                                                        |
| You can access these resour | ces from the Start screen.                             |
|                             |                                                        |
|                             |                                                        |
|                             |                                                        |
|                             |                                                        |
|                             |                                                        |
|                             | Finish                                                 |

Once done, the system will tell you how many items are available to you. Press Finish:

Press "View Resources" to see the available applications:

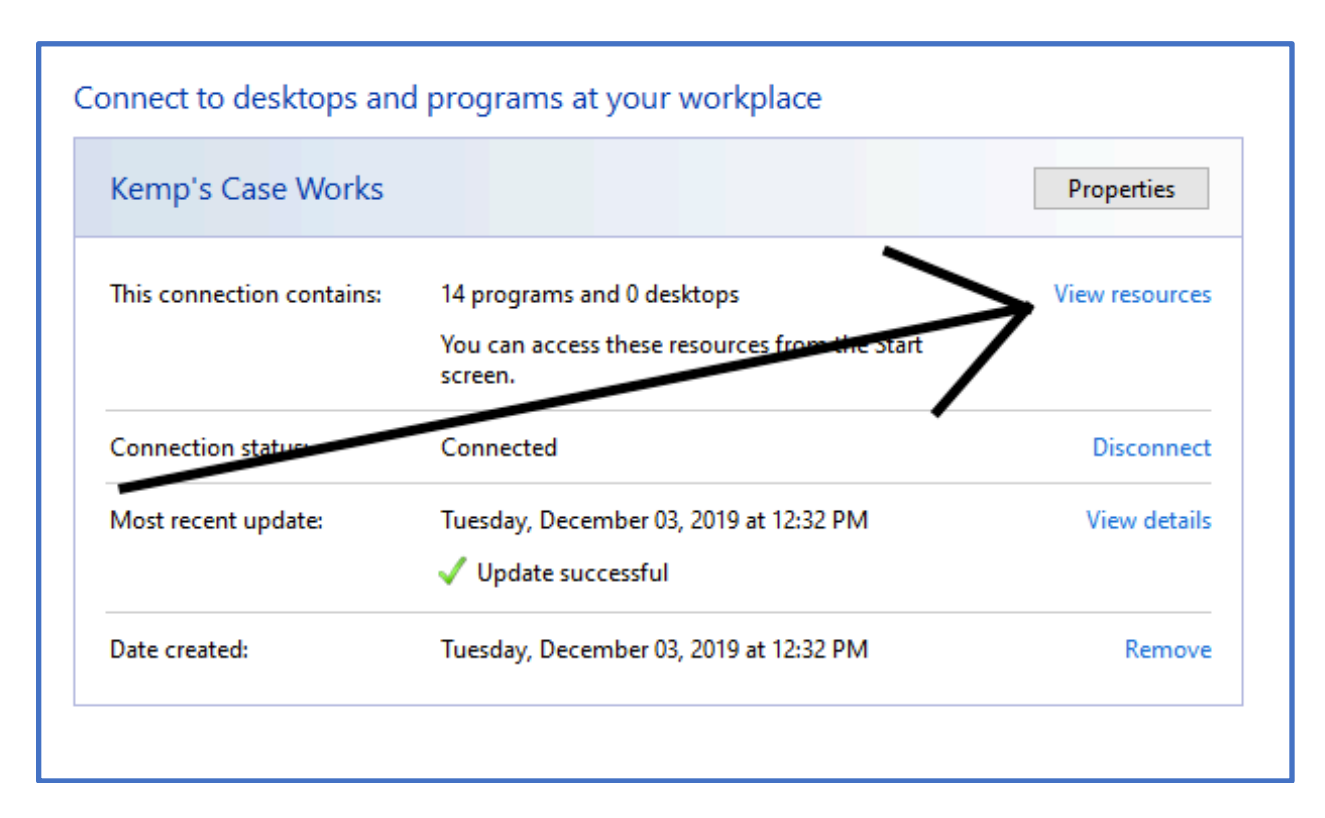

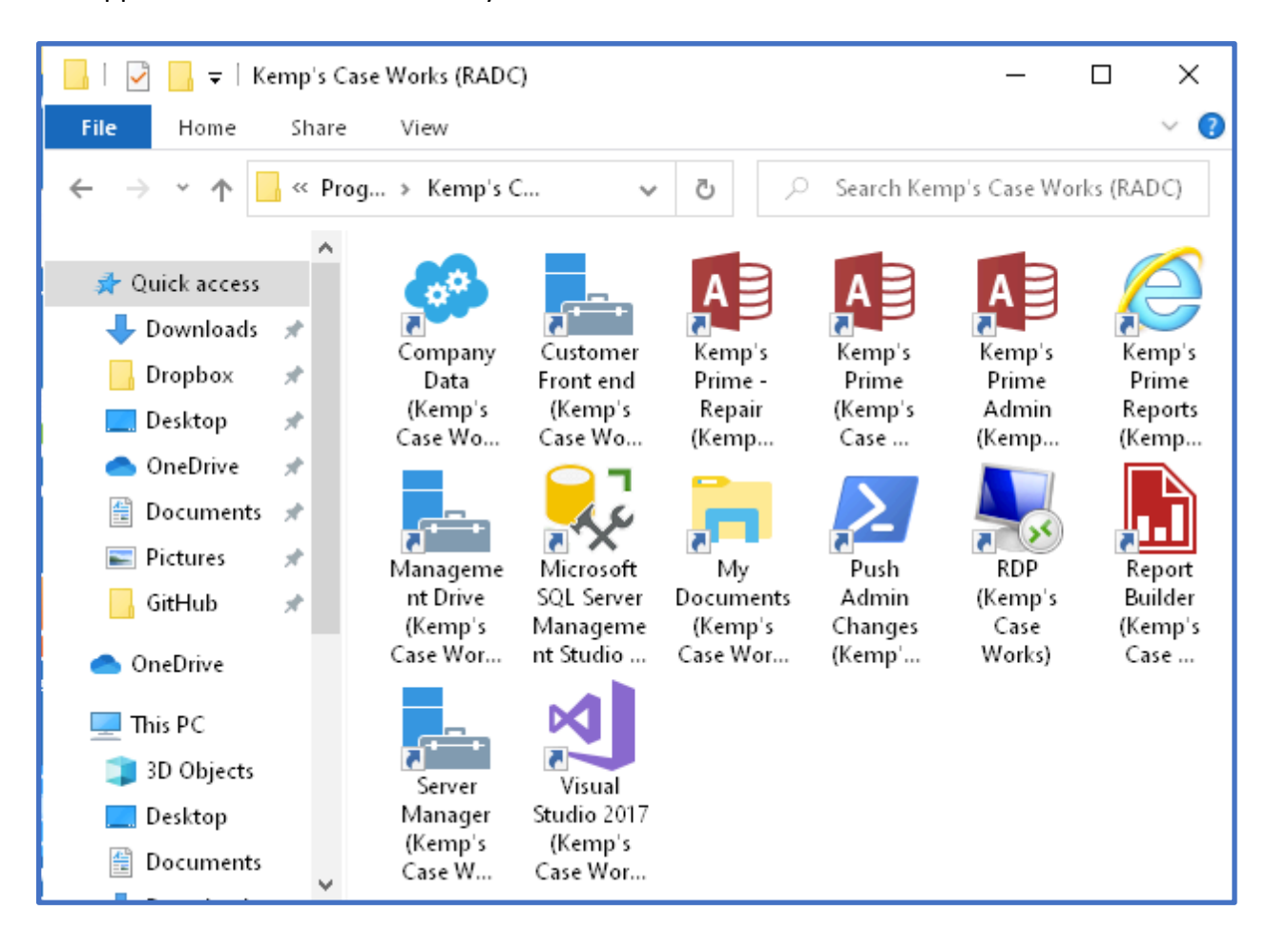

The applications will be shown thusly:

Right-click on an item and choose "Pin to taskbar" to put the item in the Window's taskbar for easy selection:

![](_page_9_Picture_1.jpeg)

Choose the item in the taskbar to start it. Programs that are hosted on Venture will appear with a "(Kemp's Case Works)" addition to the program name as shown in the taskbar application here:

![](_page_9_Picture_3.jpeg)

If you had the system save your credentials, you'll be able to start Prime without having to log on to the Portal. Keep in mind that when your password expires, you may have to use the Portal to reset the password, and then may need to update the saved credentials in the RemoteApp settings.